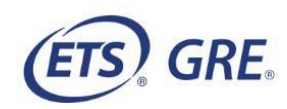

# Installation Instructions for the *GRE*<sup>®</sup> Practice Test Software with ZoomText<sup>®</sup> Designed to Work with the *POWERPREP*<sup>®</sup> Practice Tests

### **Before You Begin**

ZoomText<sup>®</sup> software is a screen magnification program that enlarges and enhances everything on the computer screen within the *POWERPREP*<sup>®</sup> Practice Tests and Test Preview Tool. This specific version is designed to work with the *POWERPREP* Practice Tests and Test Preview Tool only. ZoomText is PC-compatible only.

**Note:** If your accommodation requires the installation of the Practice Test Software, you will need a **Practice Session Number** and **Passcode**. To obtain this information, you must access the *POWERPREP* practice tests through your ETS Account by doing the following:

- 1. Go to the Shop for Test Preparation section of your <u>ETS Account</u>.
- 2. Add the *POWERPREP* practice test(s) to your cart and select "Next" to checkout.
- 3. Once you have completed the checkout process, your *POWERPREP* practice test(s) will be added to the My Test Preparation and Services section of your ETS Account. Go to this section and find the practice test (should be at the top of the list) and select "Go To Practice Test" to launch your test.
- 4. On the first screen of the practice test, check the box "Select testing accommodations for this practice test." Then select your testing accommodation(s) from the list. If your accommodation(s) requires the installation of the Practice Test Software you will be asked to provide your email address. The **Practice Session Number** and **Passcode** will be provided on the next screen along with additional instructions.

#### Download and Install the GRE Practice Test Software with Zoomtext

To download the software, follow these steps:

1. <u>Download GRE<sup>®</sup> Practice Test Software with Zoomtext</u>.

2. If you encounter a screen similar to the one below, select **Continue**.

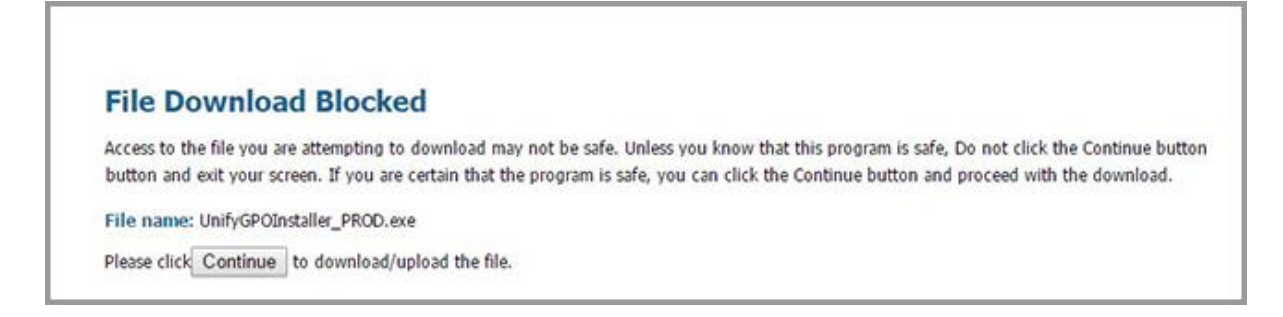

A message box will appear that shows the progress of the download.

3. Select **Next** on the InstallShield Wizard window.

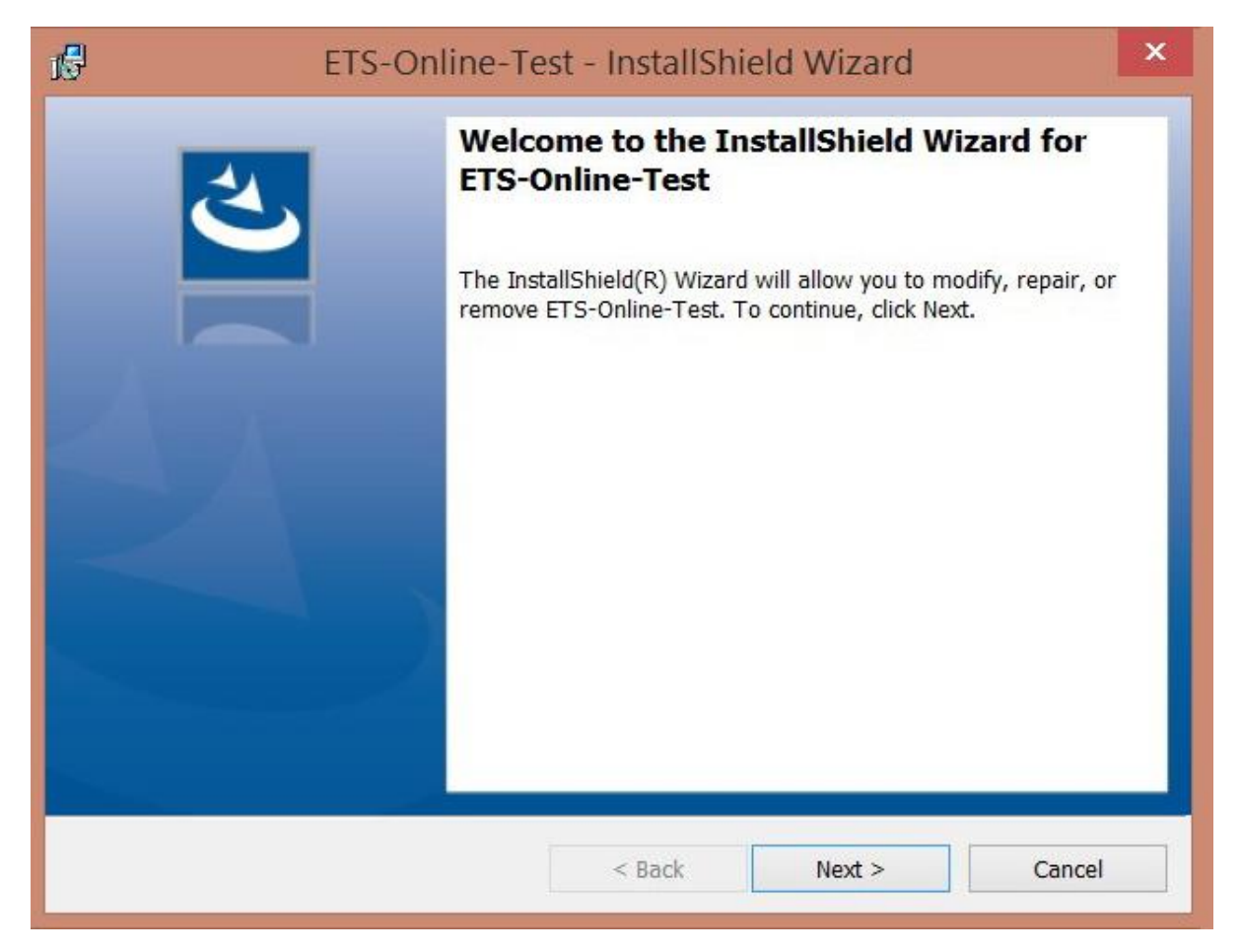

4. Select **Install** on the next InstallShield Wizard window to begin installation.

| 15 ETS-Online-Te                                                                  | est - InstallShi        | eld Wizard               | ×             |
|-----------------------------------------------------------------------------------|-------------------------|--------------------------|---------------|
| <b>Ready to Install the Program</b><br>The wizard is ready to begin installation. | ć.                      |                          | と             |
| Click Install to begin the installation.                                          |                         |                          |               |
| If you want to review or change any of yo<br>the wizard.                          | our installation settin | ıgs, click Back. Click C | ancel to exit |
| InstallShield                                                                     |                         |                          |               |
|                                                                                   | < Back                  | Install                  | Cancel        |

5. If a security warning window appears, select **Yes**.

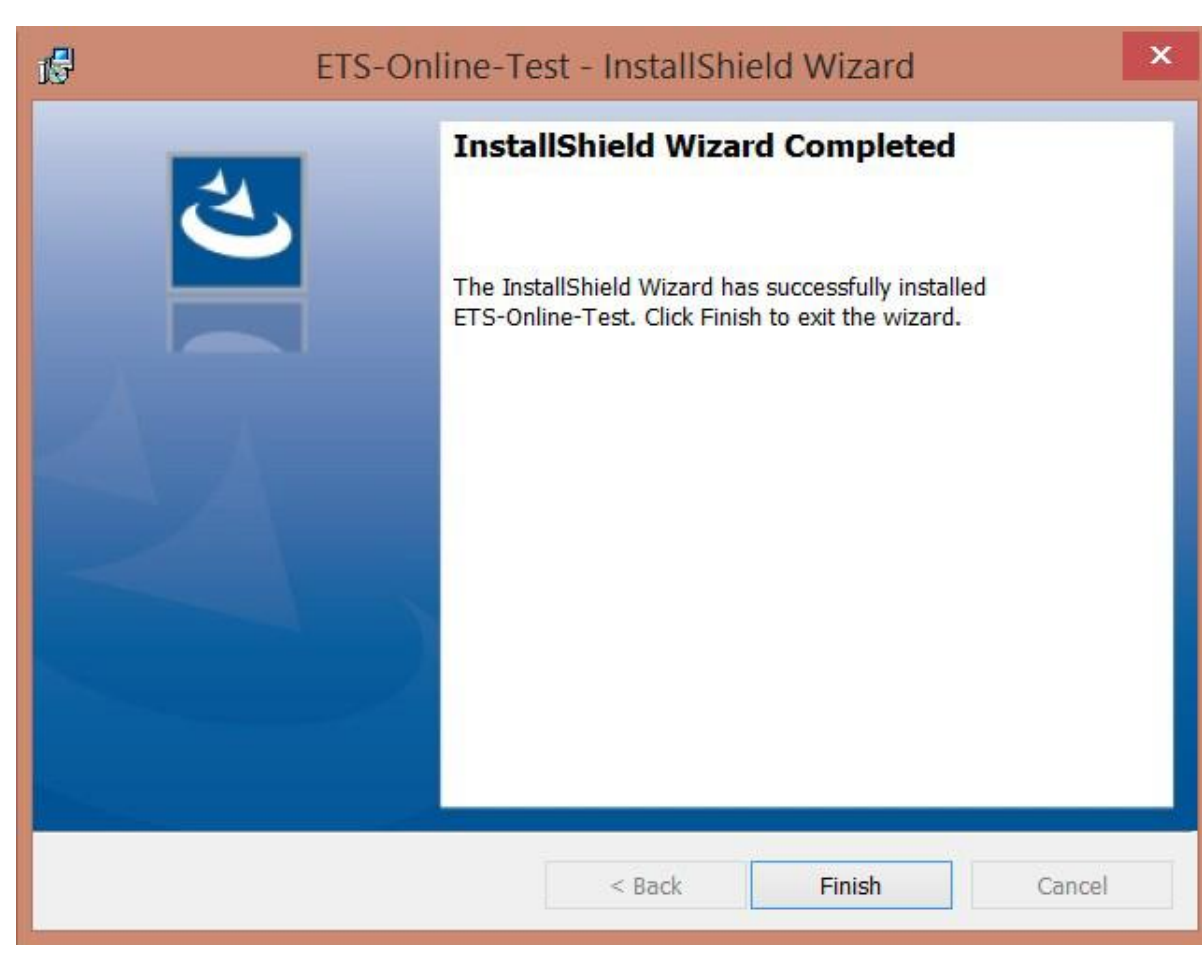

6. Select **Finish** on the InstallShield Wizard window.

7. Find the **Practice Test** icon on your desktop and Run it.

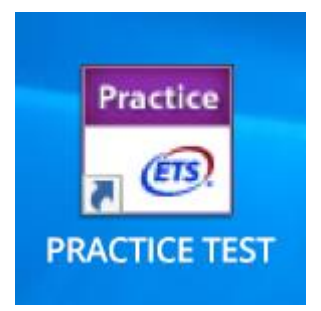

The following download status screen will appear.

| Unify Online Te | est              |                                                                                 |         |
|-----------------|------------------|---------------------------------------------------------------------------------|---------|
| local           | Please<br>This m | e wait while the client manager installs/updates so<br>ay take several minutes. | ftware. |
|                 | Status<br>Downle | :<br>oading securebro <del>w</del> ser                                          |         |
|                 | 56%              | Time elapsed: 2s                                                                |         |
|                 |                  |                                                                                 |         |

8. Enter the Practice Session Number and Passcode provided in the "Practice Test Session Created" email and select Continue.

| ETS <u>.</u> | Online Test Delivery     |  |
|--------------|--------------------------|--|
|              | Practice Session Number: |  |
|              | Passcode:                |  |
|              |                          |  |
|              | Continue                 |  |
|              |                          |  |

The following ZoomText installation status window will appear.

| 18 | Please wait while the client manager installs/updates software. |
|----|-----------------------------------------------------------------|
| 2  | This may take several minutes.                                  |
|    | Status:                                                         |
|    | Retry: Downloading zoomtextInstaller                            |
|    |                                                                 |
|    | 38% Time elapsed: 3s                                            |
|    |                                                                 |
|    |                                                                 |

9. On the next window, **select Reboot Now**.

| Online In |                                                                                                  |
|-----------|--------------------------------------------------------------------------------------------------|
| local     | Please wait while the client manager installs/updates software<br>This may take several minutes. |
|           | Status:                                                                                          |
|           | You need to reboot to complete installing zoomtextInstaller                                      |
|           |                                                                                                  |
|           | Reboot Now Reboot Later                                                                          |

10. After rebooting, select the **Practice Test** icon again to launch the specialized browser.

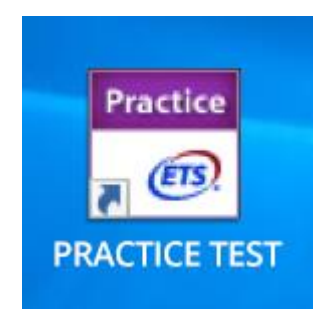

11. Enter the Practice Session Number and Passcode provided in the "Practice Test Session Created" email.

| <u>(ETS)</u> 0 | nline Test Delivery      |  |
|----------------|--------------------------|--|
|                | Practice Session Number: |  |
|                | Passcode:                |  |
|                |                          |  |
|                | Continue                 |  |
|                |                          |  |

12. Select **Run All Required Checks**.

| Run All Required Checks                                                                                                    | Passed Failed Not Run<br>0 0 3                                                                                                    |
|----------------------------------------------------------------------------------------------------|----------------------------------------------------------------------------------------------------|
|                                                                                                    |                                                                                                    |
| Please temporarily disable any in<br>machine prior to performing the                                                                                               | nstances of ZoomText running on this following system checks.                                                                                                    |
| Please temporarily disable any in<br>machine prior to performing the<br>Automated (Unattended) Checks                                                              | nstances of ZoomText running on this<br>following system checks.<br>Manual Checks                                                                                 |
| Please temporarily disable any in<br>machine prior to performing the<br>Automated (Unattended) Checks<br>Keyboard Filter<br>Verifies keyboard driver installation. | nstances of ZoomText running on this<br>following system checks.<br>Manual Checks<br>Unimated<br>Code Verifies if display resolution can be set to 1024 X<br>768. |

13. Select **Ok** for screen resolution check.

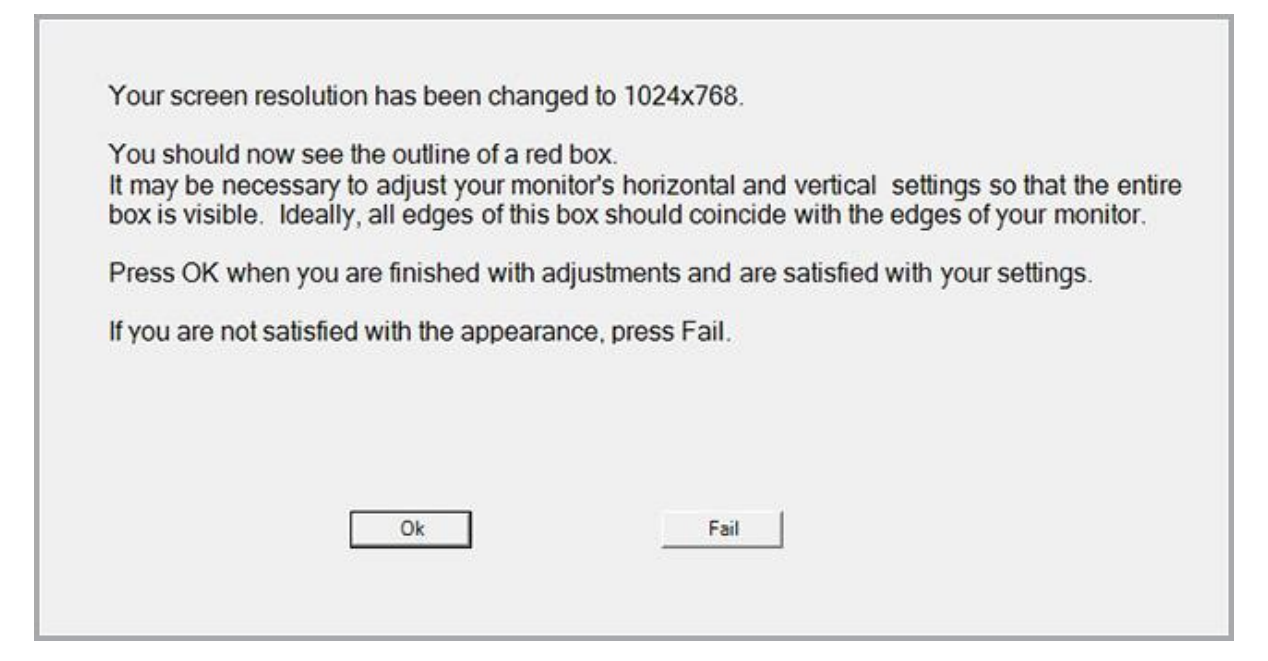

14. Select **Yes** if pop-up box appears magnified.

| Or typ Tablet (DHOL) Mannadity, see Social Boow                                             | is the oxplay magnified?                                                                                                    |
|---------------------------------------------------------------------------------------------|----------------------------------------------------------------------------------------------------|
| Please temporarily disable any instar<br>machine prior to performing the follo              | nces of ZoomText running on this wing system checks.                                                                                                    |
| Automated (Unattended) Checks                                                               | Manual Checks                                                                                                    |
| Keyboard Filter<br>Vertex textoord drive instalation<br>Laid Run: 13.Mar 2017.1528<br>Again | Display Settings<br>Werker / Statistic residue can be serie 102xx     RemAgent       The<br>Taxistics: 13 Mar 2011 15 28     RemAgent       Worker (ody street mapplication<br>Last Kun 13 Mar 2017 15 29     RemAgent |
| Benchmark Results (dick to expand)                                                          |                                                                                                    |
|                                                                                             |                                                                                                    |
|                                                                                             |                                                                                                    |
|                                                                                             |                                                                                                    |

15. Select **Continue** when all checks have passed.

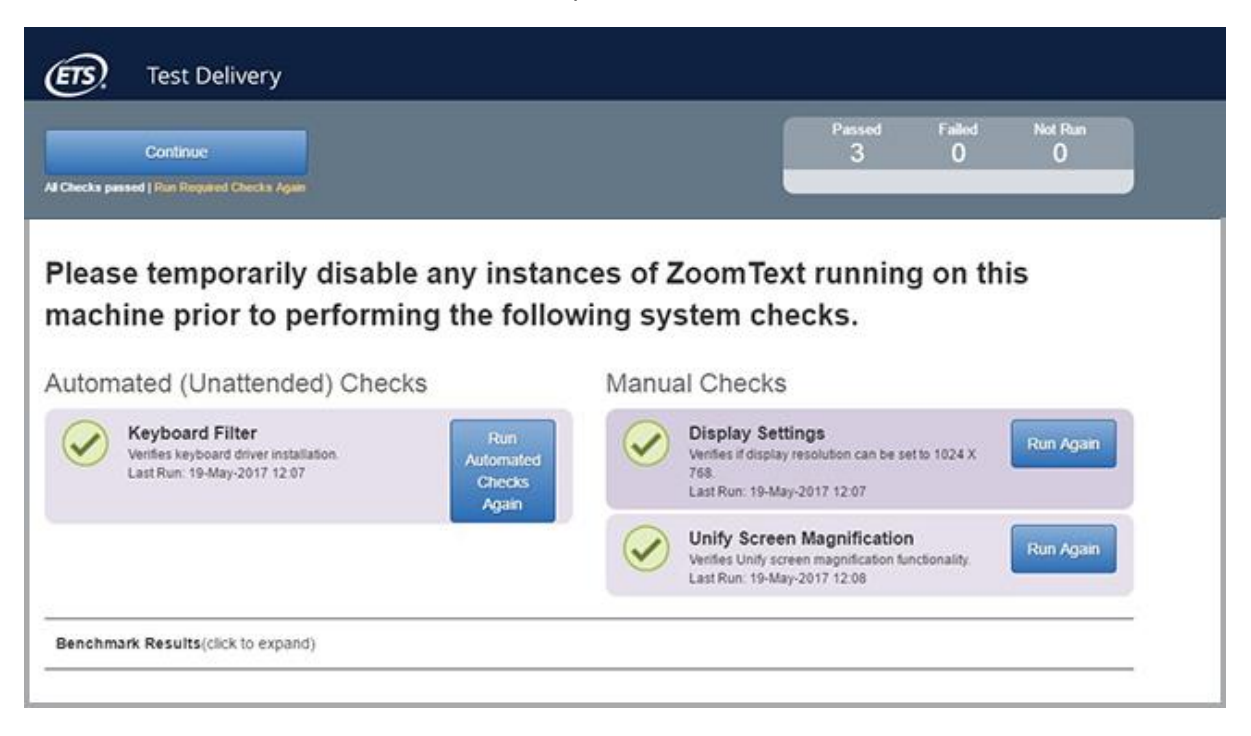

16. Select **Continue** on Test Taker Information screen.

| I GRE                                                                                                    |  |
|----------------------------------------------------------------------------------------------------|--|
|                                                                                                    |  |
| Test Taker Information                                                                                                    |  |
| Please check the following information. If this is correct, select the <b>Continue</b> button. If this is incorrect, select the <b>Exit</b> button. |  |
| Test: Practice Test 1                                                                                                    |  |
| Name:<br>Test Taker ID: 01700000000468                                                                                                    |  |
|                                                                                                    |  |
| Exit Continue                                                                                                    |  |

17. The Accessibility button should be visible as shown on the screen below.

|                                                                                                    | Accessibility<br>A |  |
|----------------------------------------------------------------------------------------------------|--------------------|--|
|                                                                                                    |                    |  |
| Some test takers have been approved to take extra breaks or to adjust the screen display during the test.                                                                                                    |                    |  |
| If you have been approved to take extra breaks, a <b>Break</b> button will be provided. When you want to take a break du select the <b>Break</b> button.                                                                         | uring the test,    |  |
| If you have been approved for screen magnification or selectable background and foreground colors, an Adjust Dis<br>be provided. To adjust the color scheme and magnification during the test, select the Adjust Display button. | splay button will  |  |
| Select Continue to proceed.                                                                                                    |                    |  |
|                                                                                                    |                    |  |
|                                                                                                    |                    |  |
|                                                                                                    |                    |  |

18. Upon selecting the Accessibility button, Magnifier and/or Color Choice options will become available.

|                                                                                                    |                                                                                              | Accessibility<br>AA      | Cont |
|----------------------------------------------------------------------------------------------------|----------------------------------------------------------------------------------------------|--------------------------|------|
| Continue to proceed Select Continue to proceed                                                                                       |                                                                                              |                          |      |
| Some test takers have been approved to take extra breaks or to                                                                       | o adjust the screen display during the test.                                                 |                          |      |
| If you have been approved to take extra breaks, a Break button<br>select the Break button.                                           | will be provided. When you want to take a b                                                  | oreak during the test,   |      |
| If you have been approved for screen magnification or selectable<br>be provided. To adjust the color scheme and magnification during | le background and foreground colors, an Ad<br>ing the test, select the Adjust Display button | Just Display button will |      |
| Select Continue to proceed.                                                                                                    |                                                                                              |                          |      |
|                                                                                                    |                                                                                              |                          |      |
|                                                                                                    |                                                                                              |                          |      |
|                                                                                                    |                                                                                              |                          |      |
|                                                                                                    |                                                                                              |                          |      |

## **Technical Support**

If you are experiencing problems installing the GRE Practice Test Software:

- Verify that your computer meets the *POWERPREP* Practice Tests and GRE Practice Test <u>Software System Requirements</u>.
- Attempt to install the software again.
- If you continue to experience problems with your installation, contact Technical Support using one of the methods below.

#### **Contact Information**

Send a description of your problem to <u>powerprepsupport@ets.org</u> or call **1-609-771-7670** or **1-866-473-4373** (toll free for test takers in the United States, U.S. Territories and Canada), Monday through Friday, 8 a.m.–7:45 p.m. ET (except for U.S. holidays). Emails will be answered within one business day of receipt.

To help us respond quickly and accurately to your inquiry, include the following information with your email:

- Description of problem
- Date(s) and time(s) of day(s) installation was attempted
- Browser type and version (e.g., Chrome 40)
- Computer make and model
- Amount of memory (RAM)
- Type of internet access (dial-up or broadband)
- Windows version
- Type of monitor

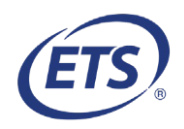